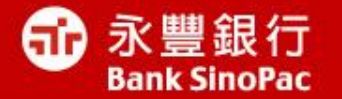

# Java問題排解說明

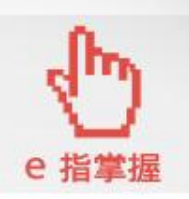

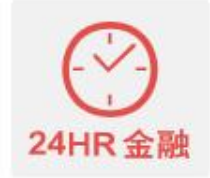

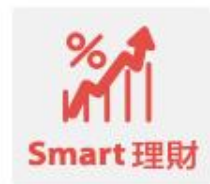

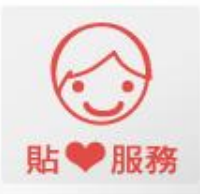

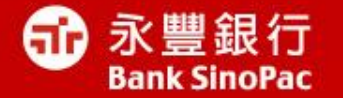

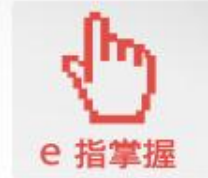

# 我的電腦有安裝Java嗎?

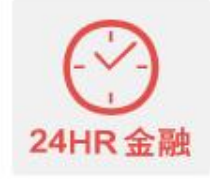

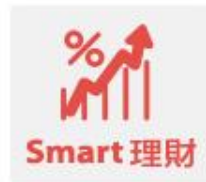

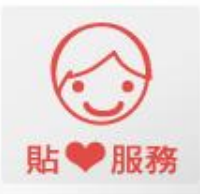

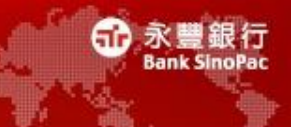

• 開啟控制台,有Java圖示,表示電腦已有安裝Java

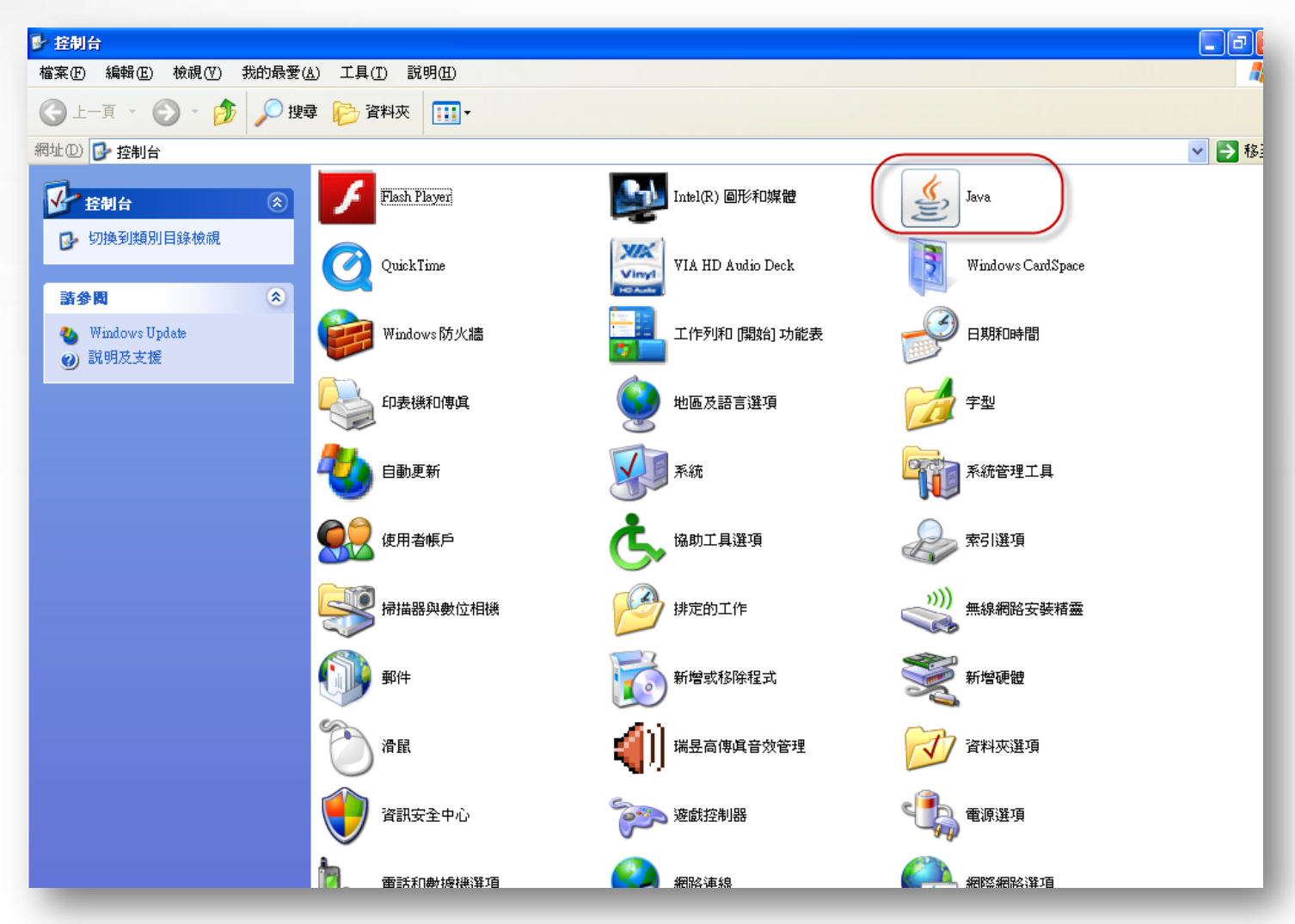

## 我有Java嗎? Windows 7

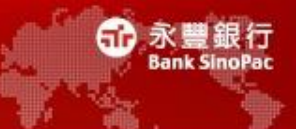

• 開啟控制台,有Java圖示,表示電腦已有安裝Java

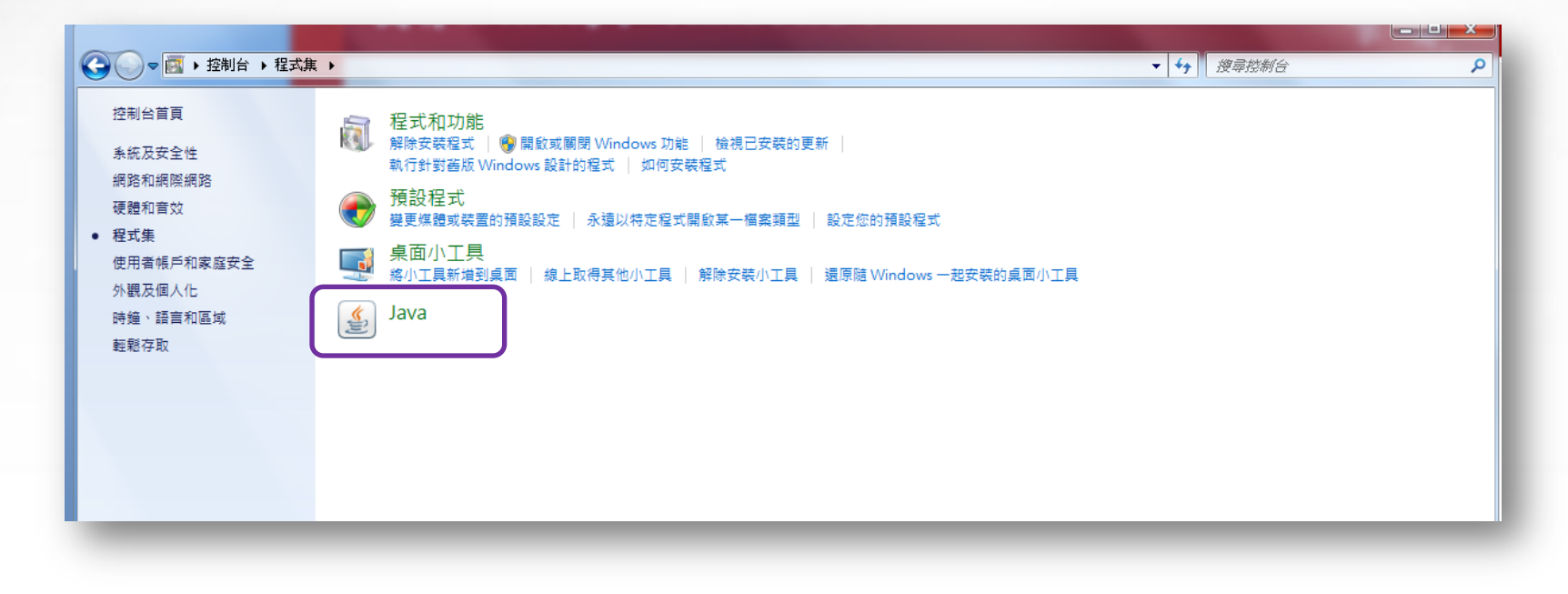

## 我有Java嗎?

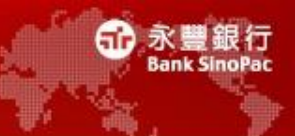

• 點選下方網址作驗證

http://www.java.com/zh\_TW/download/installed.jsp

| لي<br>اعva ا                                                                                                    | 下載 説明       | 搜索 | <u>₽</u> Q |
|----------------------------------------------------------------------------------------------------|-------------|----|------------|
| <ul> <li>說明資源</li> <li>》 <u>什麼是 Java ?</u></li> <li>&gt; 移除較舊版本</li> <li>&gt; 倚用 Java</li> <li>&gt; 錯誤訊息</li> <li>&gt; Java 疑難排解</li> <li>&gt; 其他說明</li> </ul> | 驗證的 Java 版本 |    |            |
| Mac OS X Chrome<br><u>爲何無法在 Mac 上搭配</u><br><u>Java 7 使用 Chrome ?</u><br>所有 Java 下載                                                                             |             |    |            |
| 如果您想為其他電腦或作業<br>系統下載 Java,諸按一下以<br>下連結。<br><u>所有 Java 下載</u>                                                                                                   |             |    |            |

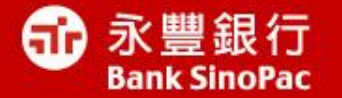

## 驗證Java版本

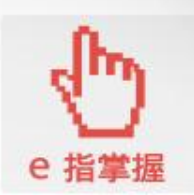

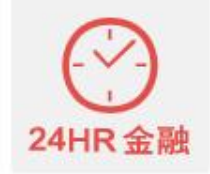

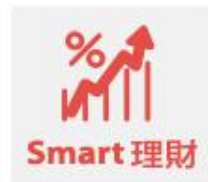

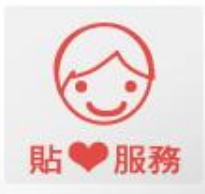

#### 驗證Java版本(1/2)

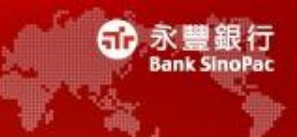

#### • 第一步、開啟控制台,快速點選Java圖示兩下

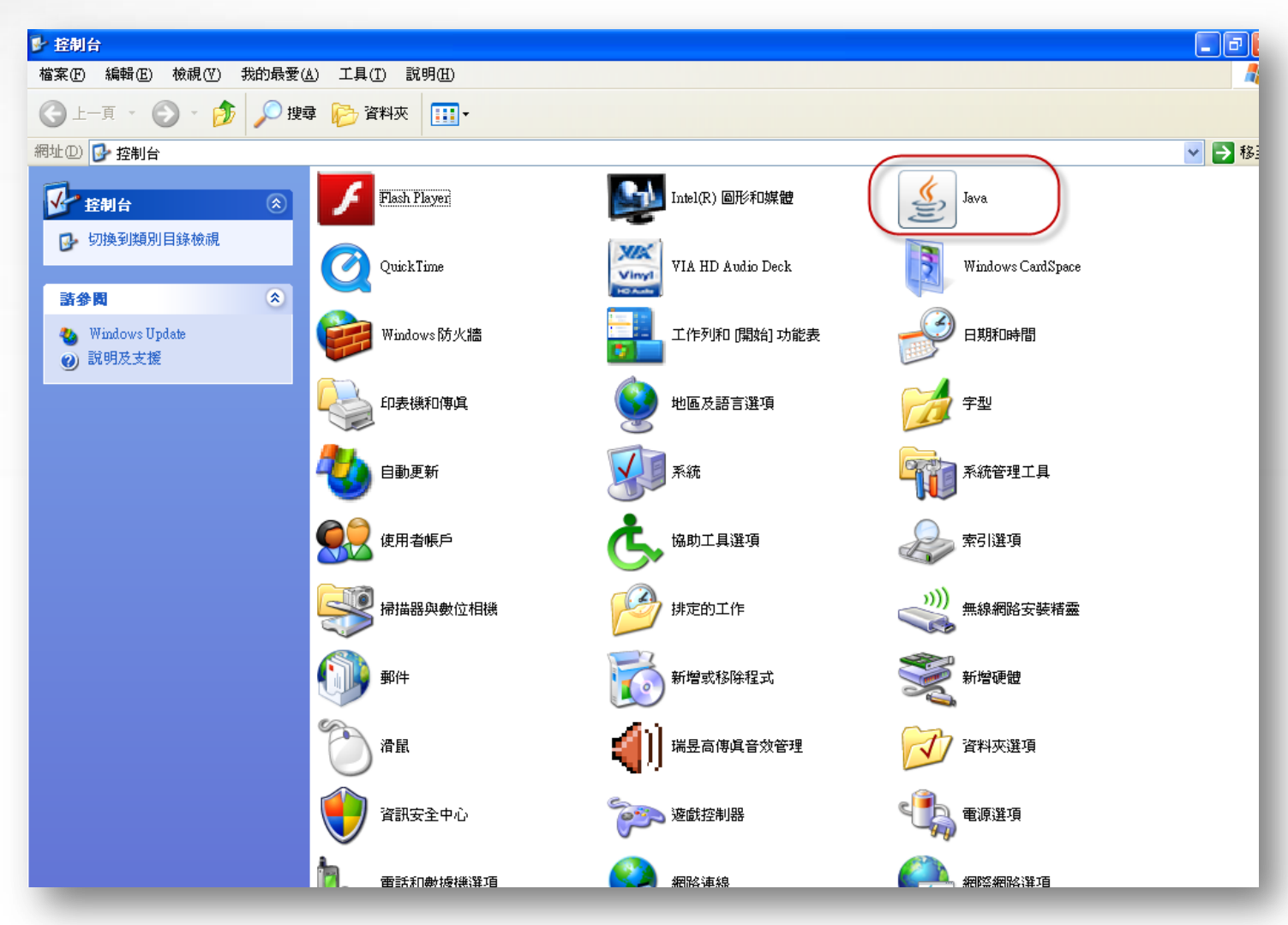

#### 驗證Java版本(2/2)

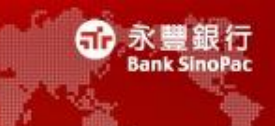

 第二步、點選「一般」頁籤,點選「關於」按鈕,即會顯 示目前Java版本

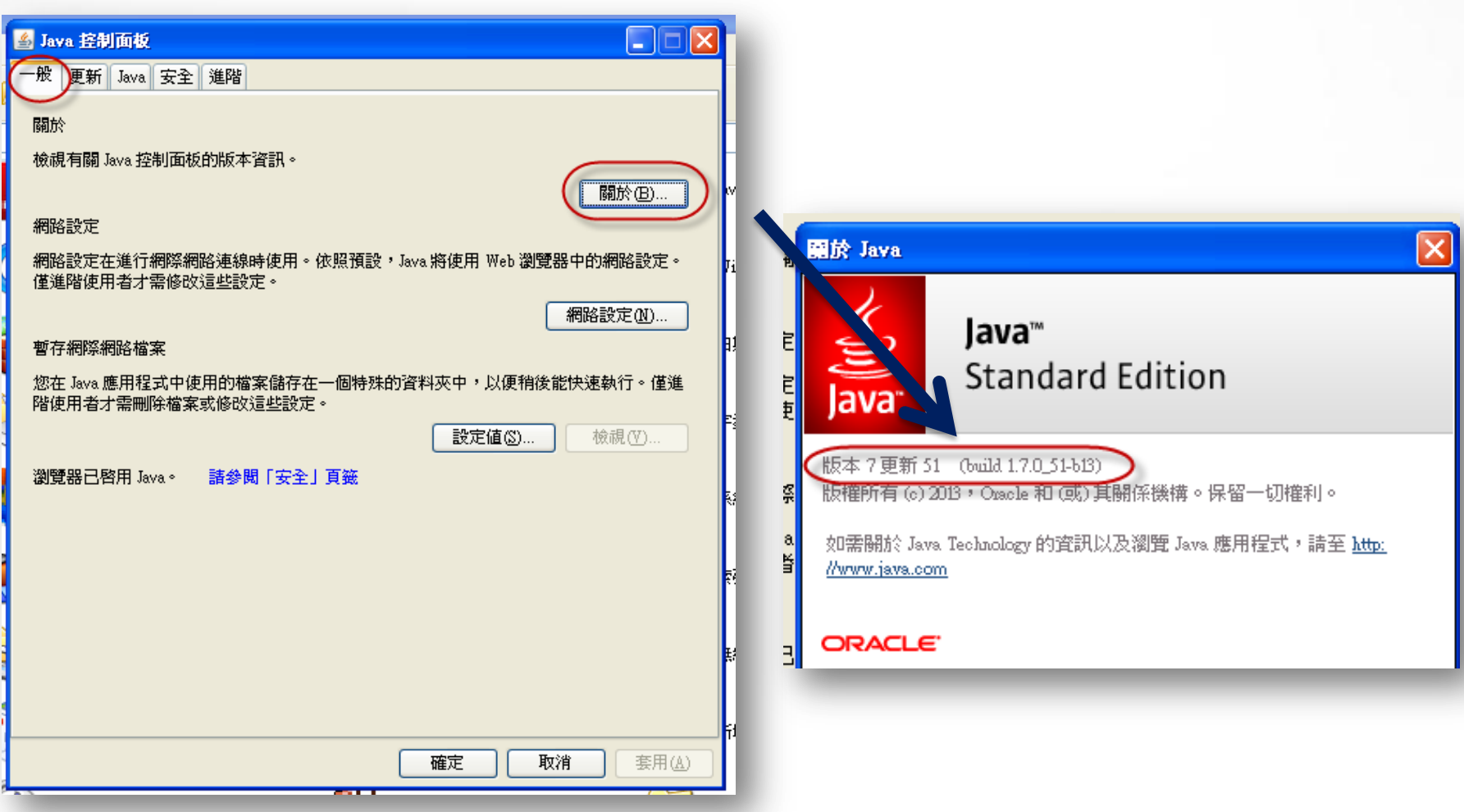

### 驗證Java版本的另一種方法

- 點選下方網址作驗證
- http://www.java.com/zh\_TW/download/installed.jsp

| نان العامين العامين العامين العامين العامين العامين العامين العامين العامين العامين العامين العامين العامين ال<br>العام العام العام العام العام العام العام العام العام العام العام العام العام العام العام العام العام العام الع | 下載 説明       | 搜尋 | 0 |
|----------------------------------------------------------------------------------------------------|-------------|----|---|
| <ul> <li>說明資源</li> <li>》 <u>什麼是 Java ?</u></li> <li>》 <u>移除較舊版本</u></li> <li>》 <u>停用 Java</u></li> <li>》 <u>錯誤訊息</u></li> <li>》 <u>Java 疑難排解</u></li> <li>》 <u>其他說明</u></li> </ul>                                                | 驗證的 Java 版本 |    |   |
| Mac OS X Chrome<br><u>爲何無法在 Mac 上搭配</u><br>Java 7 使用 Chrome ?<br><b>所有 Java 下載</b>                                                                                                    |             |    |   |
| 如果您想為其他電腦或作業<br>系統下載 Java,請按一下以<br>下連結。<br><u>所有 Java 下載</u>                                                                                                    |             |    |   |

永豐銀行

56

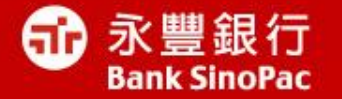

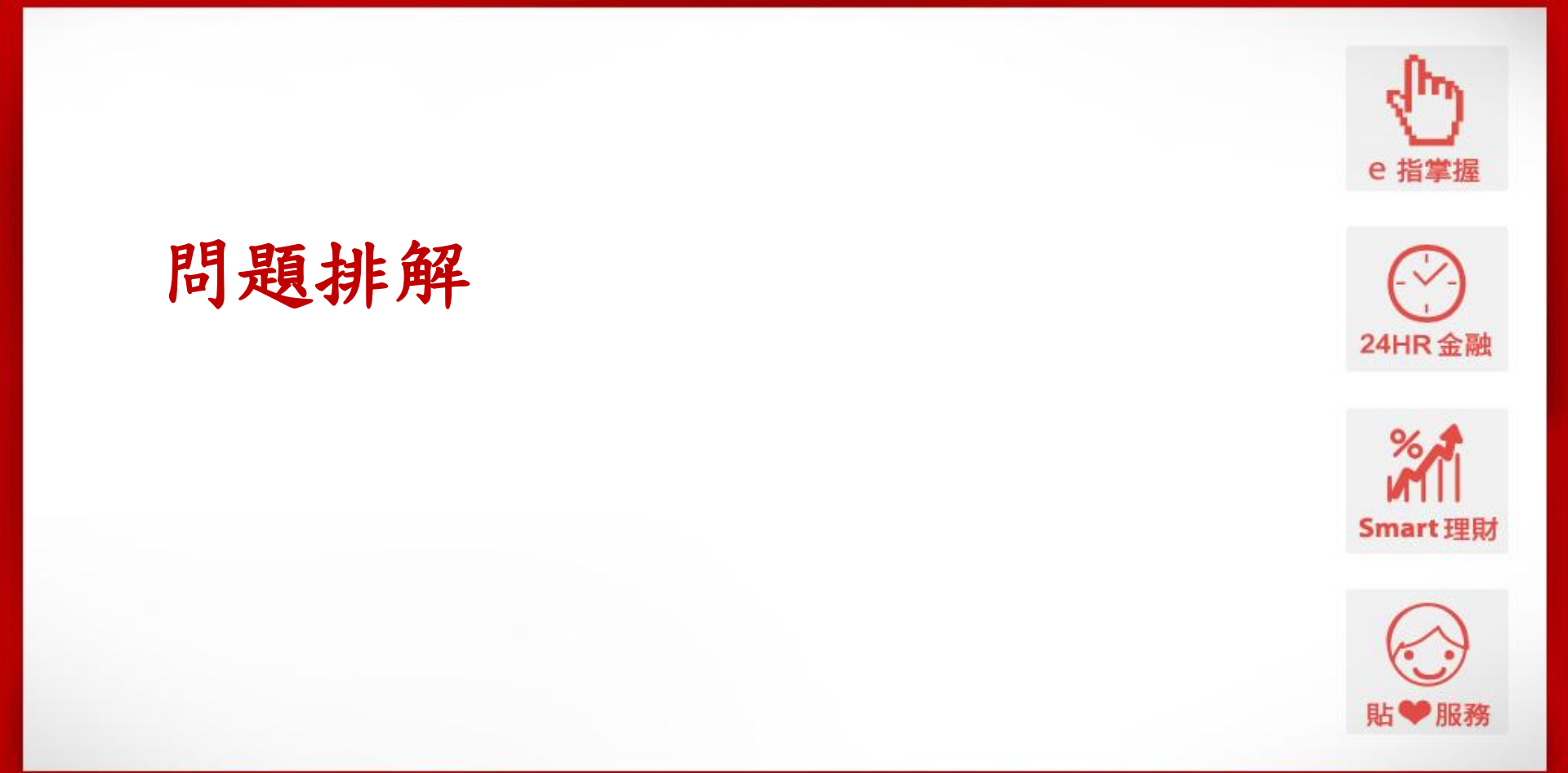

為什麼我已經安裝Java了,卻還是看不到相關畫面

• 有以下可能原因:

可能性1:電腦中有太多Java程式的版本並存

可能性2:Java程式被停用,導致雖然安裝完成,卻沒有啟用

可能性3:個別瀏覽器設定停用Java

可能性4:原先Java的安全層級設定過高

可能性5:安裝錯誤的Java版本程式 (例如應下載32位元版本,但下載成64位元的版本)

可能性6:硬體設備

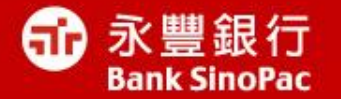

## 可能性1: 電腦中有太多Java版本

## 解決方法:刪除所有Java並重新安裝-Windows XP

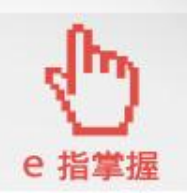

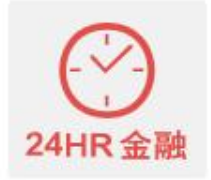

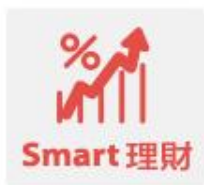

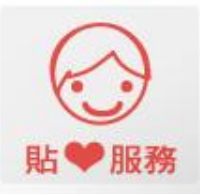

## Q1 我已安裝Java但電腦一直告訴我沒有啟用(1/2)

• 以Windows XP為例,請到控制台中的新增/移除程式

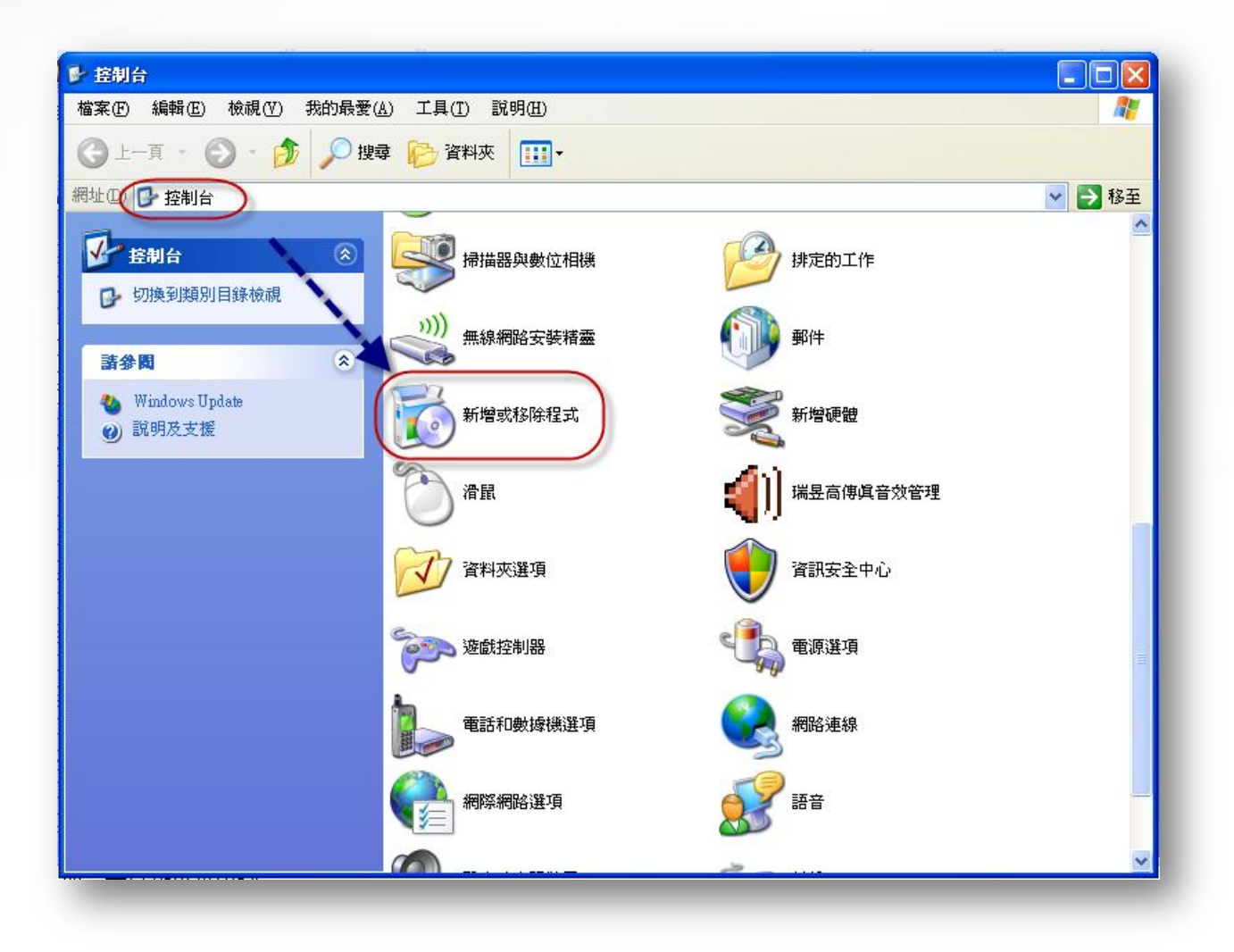

永豐銀行

ETP)

## Q1 我已安裝Java但電腦一直告訴我沒有啟用(2/2)

• 删除全部Java程式,並到<u>Java官網下載</u>最新版本後,關閉所有瀏覽器後,再重新啟動

| 🐻 新增或移用                 | 新碧或移除程式                                                                         |           |           |           |  |
|-------------------------|---------------------------------------------------------------------------------|-----------|-----------|-----------|--|
| 5                       | 目前安裝的程式                                                                         | I 顯示更新(D) | 排序方式③: 名稱 | *         |  |
| 變更或<br>移除<br>程式(出)      | Series Network Scanner Utility 3                                                |           | 大小        | 5.46MB 🛆  |  |
|                         | <ul> <li>Google Chrome</li> <li>Google Toolbar for Internet Explorer</li> </ul> |           | 大小        | 249.00MB  |  |
| 新增                      | 🛃 IBM OnDemand AFP Web Viewer                                                   |           | 大小        | 6.14MB    |  |
| 程式(N)                   | 🔂 IBM OnDemand 32                                                               |           | 大小        | 1.36MB    |  |
| 6                       | 强 Intel(R) Management Engine Components                                         |           | 大小        | 8.86MB    |  |
| 新增腐除                    | Intel(R) Network Connections 16.1.53.0                                          |           | 大小        | 19.97MB   |  |
| Windows<br>元件(A)        | 🐏 Intel(R) Processor Graphics                                                   |           | 大小        | 4.14MB    |  |
| 2011 (22)               | 12Arc 3.81                                                                      |           | 大小        | 9.30MB    |  |
|                         | 🛃 Java 7 Update 51                                                              |           | 大小        | 118.00MB  |  |
| 設定程式                    | 🛃 Java(TM) 6 Update 20                                                          |           | 大小        | 97.23MB   |  |
| 1分取反頂<br>設值( <u>0</u> ) | A Microsoft .NET Framework 1.1                                                  |           |           |           |  |
|                         | 🔂 Microsoft .NET Framework 2.0 Service Pack 2                                   |           | 大小        | 184.00MB  |  |
|                         | 🕞 Microsoft .NET Framework 2.0 Service Pack 2 Language Pack - CHT               |           | 大小        | 5.29MB    |  |
|                         | 🔂 Microsoft .NET Framework 3.0 Service Pack 2                                   |           | 大小        | 208.00MB  |  |
|                         | 🛃 Microsoft .NET Framework 3.0 Service Pack 2 Language Pack - CHT               |           | 大小        | 3.95MB    |  |
|                         | 🚚 Microsoft .NET Framework 3.5 SP1                                              |           | 大小        | 28.04MB 💌 |  |

50

永豐銀行

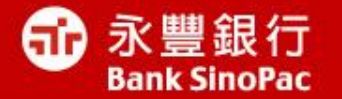

可能性1: 電腦中有太多Java版本

解決方法:刪除所有Java並重 新安裝-Java-Windows8、 7 &Vista

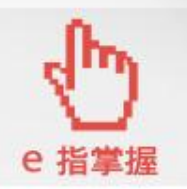

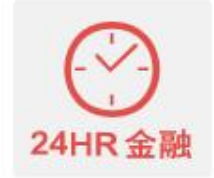

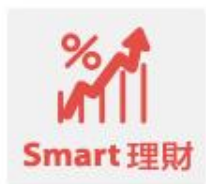

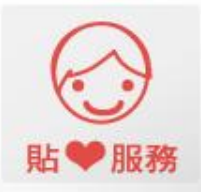

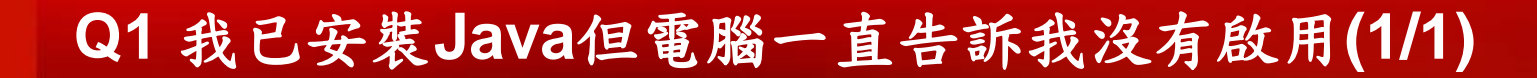

- Windows 8 處理方式
- 1.螢幕左下角點選滑鼠右鍵,從快顯功能表中選擇控制台
- 2. 從程式及類別中選擇解除安裝程式
- 3. 選擇要解除安裝的Java程式,然後點選「解除安裝」按鈕
- 4. 點選「是」以解除程式
- 5. 重複上述3~4步驟直到刪除所有Java程式後,再到Java官網重新下載 並安裝最新版本的Java
- Windows 7 & Vista 處理方式
- 1.點選左下方「開始」按鈕
- 2. 選取控制台
- 3. 點選「程式集」中的「程式和功能」
- 4. 在要解除安裝的Java程式上點選一下,然後選取「解除安裝」按鈕
- 5. 重複上述3~4步驟直到刪除所有Java程式後,再到Java官網重新下載 並安裝最新版本的Java

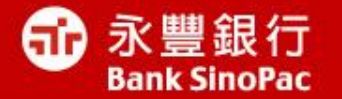

## 可能性2:

Java被設定為停用,導致雖然成功安 裝卻沒辨法顯示(例如電腦上IE、chrome、 firefox都無法使用Java)

解決方法:到Java控制面板點選啟用

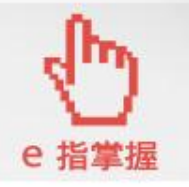

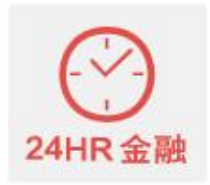

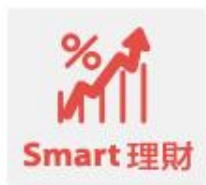

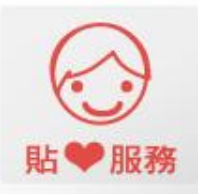

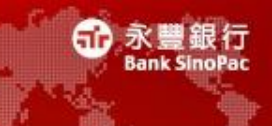

 到控制台,點選Java控制面板,點選「一般」頁籤,會發現<u>瀏覽器已</u> <u>停用Java</u>字樣

| 🕌 Java 控制面板                                                       |
|-------------------------------------------------------------------|
| 一般 更新 Java 安全 進階                                                  |
| 關於                                                                |
| 檢視有關 Java 控制面板的版本資訊。                                              |
| 關於(B)                                                             |
| 網路設定                                                              |
| 網路設定在進行網際網路連線時使用。依照預設,Java 將使用 Web 瀏覽器中的網路設定。<br>僅進階使用者才需修改這些設定。  |
| 網路設定(N)                                                           |
| 暫存網際網路檔案                                                          |
| 您在 Java 應用程式中使用的檔案儲存在一個特殊的資料夾中,以便稍後能快速執行。僅進<br>階使用者才需刪除檔案或修改這些設定。 |
| 設定值(3) 檢視(17)                                                     |
| (瀏覽器已停用 Java。) 請參閱「安全」頁籤                                          |
|                                                                   |
|                                                                   |
|                                                                   |
|                                                                   |
|                                                                   |
|                                                                   |
|                                                                   |
| 確定 取消 要用 ④                                                        |

滑鼠移到「安全」頁籤,發現在瀏覽器中啟用Java內容的選項未被勾選,請將框框打勾後,按下確認按鈕

| 🛃 Java 控制面板                    |
|--------------------------------|
| 一般 更新 Java 安全 進降 雲 打 幻         |
| 一在瀏覽器中啓用 Java 內容               |
| 安全層次                           |
|                                |
| □>- 高 (建議的最低安全性)               |
|                                |
| 无計執行信任授權単位總證識別的 Java 應用程式。     |
| 例外網站清單                         |
| 從下列網站啓動的應用程式將能夠在適當的安全提示顯示之後執行。 |
| 按一下編輯網站语單<br>將項目新增至此清單         |
| 回復安全提示(R) 管理憑證(M)              |
| 確定 取消 套用(鱼)                    |

56

永豐

銀行

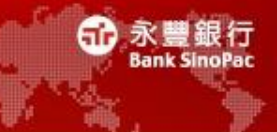

 此時出現「Java Plug-in 設定已變更」的視窗,請按下確定按鈕,並 於關閉所有使用中的瀏覽器後,再重新啟動瀏覽器

| 成功 - Java Plug-in                      |    |
|----------------------------------------|----|
| Java Plug-in 設定已變更                     | 1  |
| 對啓用或停用瀏覽器中的 Java 內容所做的變更,將在重新啓動瀏覽器之後生効 | 確定 |

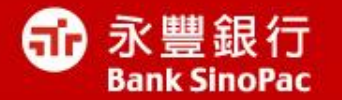

## 可能性3: 個別瀏覽器停用了Java,導致雖然成功 安裝卻沒辨法顯示(例如同一台電腦IE可用 Java, chrome卻沒有辨法使用)

解決方法:依照個別瀏覽器調整設定

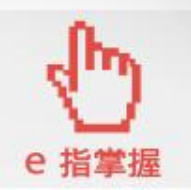

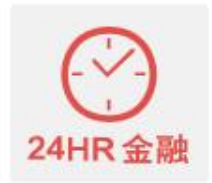

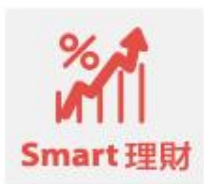

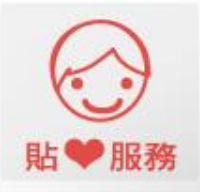

### 電腦上所有瀏覽器 或 IE 不能使用時

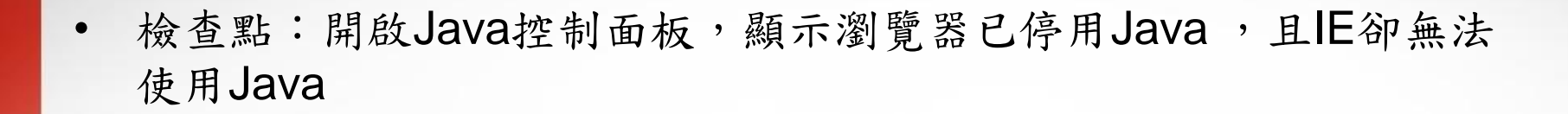

| <ul> <li>▲ Java 控制面板</li> <li>● ● ●</li> <li>● ●</li> <li>●</li> <li< th=""><th></th></li<></ul> |                                                                                                    |
|----------------------------------------------------------------------------------------------------|----------------------------------------------------------------------------------------------------|
| 網路設定在進行網際網路連線時使用。依照預設, Java 將使用 Web 瀏覽器中的網路設定。<br>僅進階使用者才需修改這些設定。<br>網路設定(M)<br>暫存網際網路檔案<br>您在 Java 應用程式中使用的檔案儲存在一個特殊的資料夾中,以便稍後能快速執行。僅進<br>階使用者才需刪除檔案或修改這些設定。<br>設定值(S) 檢視(Y)<br>瀏覽器已停用 Java。<br>諸參閱「安全」頁籤                                                                                                    | <ul> <li>解決方法:</li> <li>1. 在Java控制面板,點選「安全」頁籤</li> <li>2. 發現在瀏覽器中啟用Java內容的選項</li> <li>未被勾選,將此選項的框框打勾後,按</li> <li>下確認按鈕</li> <li>3. 出現「Java Plug-in 設定已變更」的</li> <li>視窗,請按下確定按鈕,並於關閉所有</li> <li>使用中的瀏覽器後,再重新啟動瀏覽器。</li> </ul> |
| 確定 取消 麥用(Δ)                                                                                                    |                                                                                                    |

艮行

#### Chrome 不能使用時

檢查點:開啟Java控制面板,顯示瀏覽器已啟用Java,其他瀏覽器
 可使用Java但Chrome卻無法使用Java時

| A Java 控制面板                                                       |                                |
|-------------------------------------------------------------------|--------------------------------|
| 一般 更新 Java 安全 進階                                                  |                                |
| 關於                                                                |                                |
| 檢視有關 Java 控制面板的版本資訊。                                              |                                |
| 關於 (B)                                                            | 解決方法:                          |
| mpichat.vc<br>網路設定在進行網路網路連線時使用。依照預設,Java 將使用 Wah 瀏覽器中的網路設定。       | 1 左Chromo测脑百五中,即跟十上主动化         |
| 僅進階使用者才需修改這些設定。                                                   | 1.在UIIUIIE倒見貝面中,點送石工力功能        |
| 網路設定10                                                            | 表,然後選取設定。                      |
| 暫存網際網路檔案                                                          | ○ 方「扒宁」 泪空床或,野躍 <b>陌一谁</b> 脚扔完 |
| 您在 Java 應用程式中使用的檔案儲存在一個特殊的資料夾中,以便稍後能快速執行。僅進<br>階使用者才需刪除檔案或修改這些設定。 | 2.任 改足」忧图瓜即,和送飘小连佰改尺           |
| 設定值(2) 検視(∀)                                                      | 3.向下捲動至隱私權區段,然後點選內容設           |
| 瀏覽器已啓用 Java。 諸參閱「安全」頁籤                                            | 定。                             |
|                                                                   | 4.在「內容設定」面板中,向下捲動至外掛           |
|                                                                   | 程式 區段。                         |
|                                                                   | 5.在外掛程式區段中,按一下停用個別掛程           |
|                                                                   | 式,找到Java(TM),點選啟用。             |
| 確定 取消 套用(点)                                                       | 6. 關閉並重新啟動瀏覽器以啟用變更。            |

#### Firefox 不能使用時

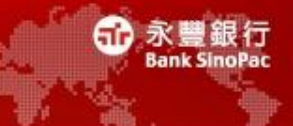

 檢查點:開啟Java控制面板,顯示瀏覽器已啟用Java,但Firefox卻 無法使用Java

| <ul> <li>▲ Java 控制面板</li> <li>▲ ● ● ● ● ● ● ● ● ● ● ● ● ● ● ● ● ● ● ●</li></ul>                                                       |                                                                                                    |
|----------------------------------------------------------------------------------------------------|----------------------------------------------------------------------------------------------------|
| 暫時設定也到…<br>暫存網際網路檔案<br>您在 Java 應用程式中使用的檔案儲存在一個特殊的資料夾中,以便稍後能快速執行。僅進<br>階使用者才需刪除檔案或修改這些設定。<br>設定值②… 檢視(Y)…<br>瀏覽器已啓用 Java。<br>請參閱「安全」頁籤 | <ul> <li>解決方法:</li> <li>1.點選左上 Firefox 標籤,然後選取附加元件</li> <li>2.在「附加元件管理員」視窗中,選取外掛程</li> <li>式</li> <li>3.發現Java (TM) Platform 旁出現(已停用)字</li> <li>樣,點選右手邊「啟用」按鈕。</li> </ul> |
| <b>確定 取消</b> 套用(鱼)                                                                                                    |                                                                                                    |

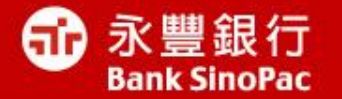

## 可能性4: 原先Java的安全層級設定過高

解決方法:調降安全層級到中

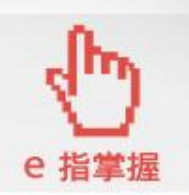

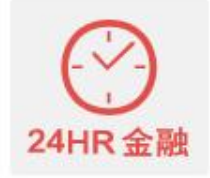

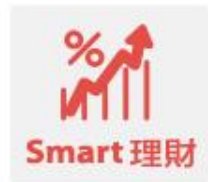

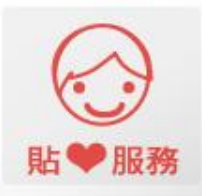

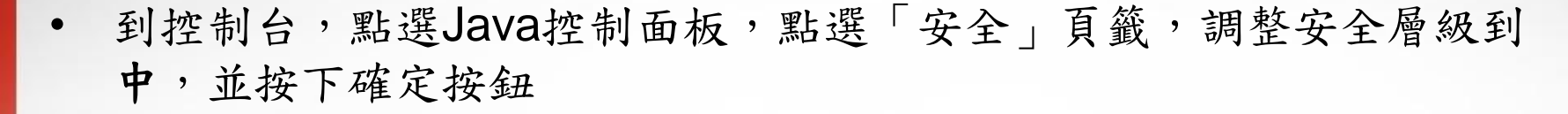

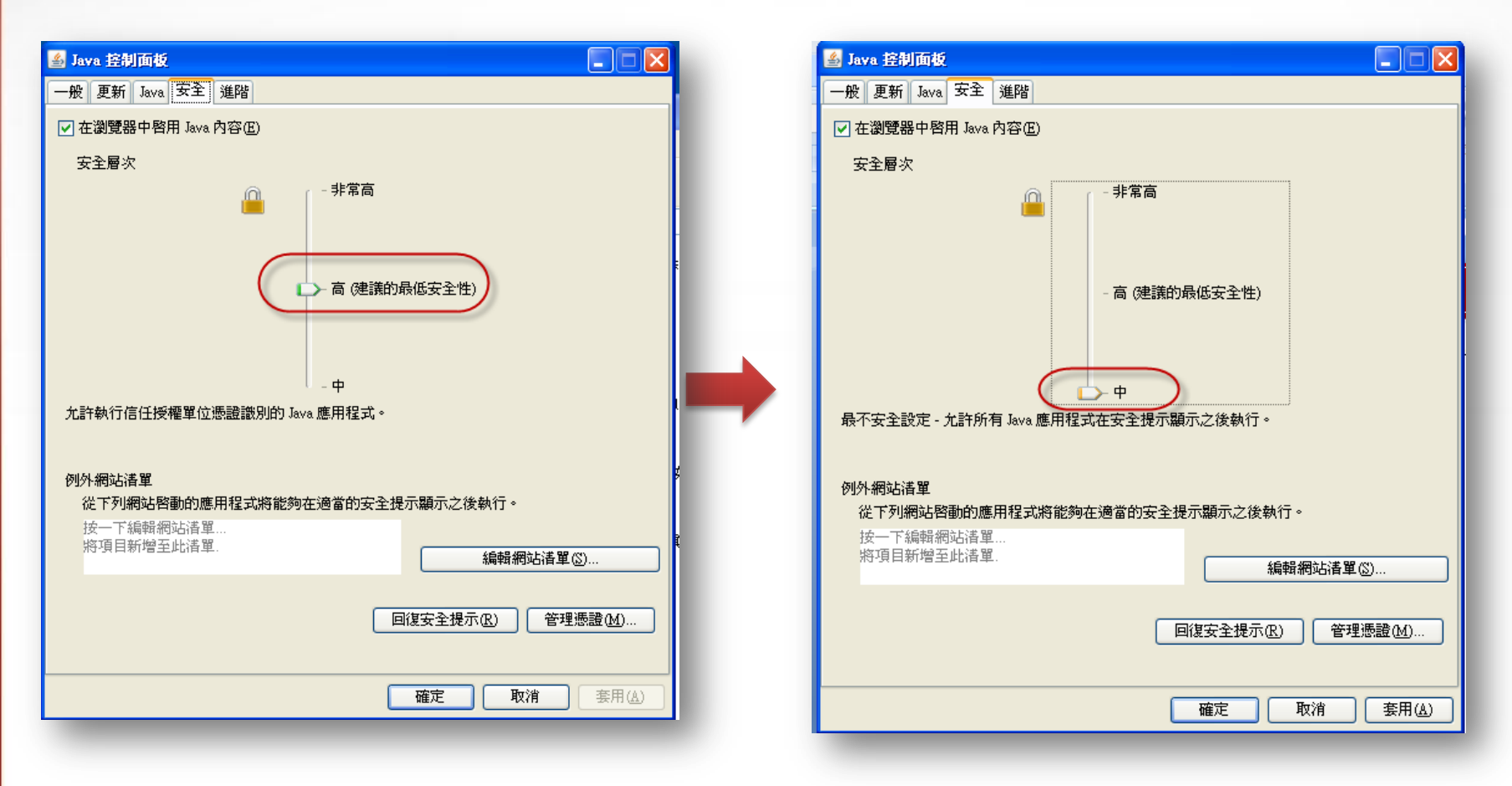

永豐銀行

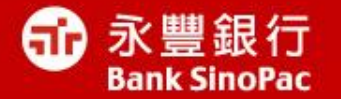

可能性5 : 安裝錯誤位元的Java版本(可能發生於 Windows 8 & 7)

解決方法: (1)解除安裝錯誤位元Java (2)重新下載正確位元版本與安裝

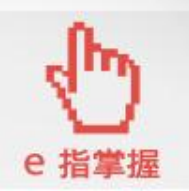

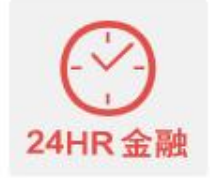

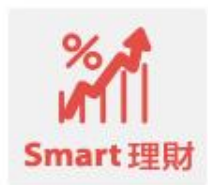

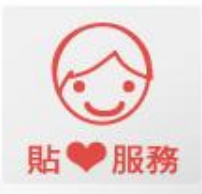

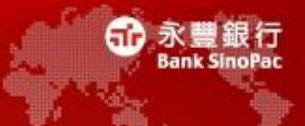

#### • 檢查您的瀏覽器位元數-IE

開啟IE瀏覽器>說明>點選關於Internet Explorer 如果出現64位元,表示您需要安裝64位元的<u>Java版本</u> 反之,為32位元瀏覽器,表示您需要安裝32位元的Java版本

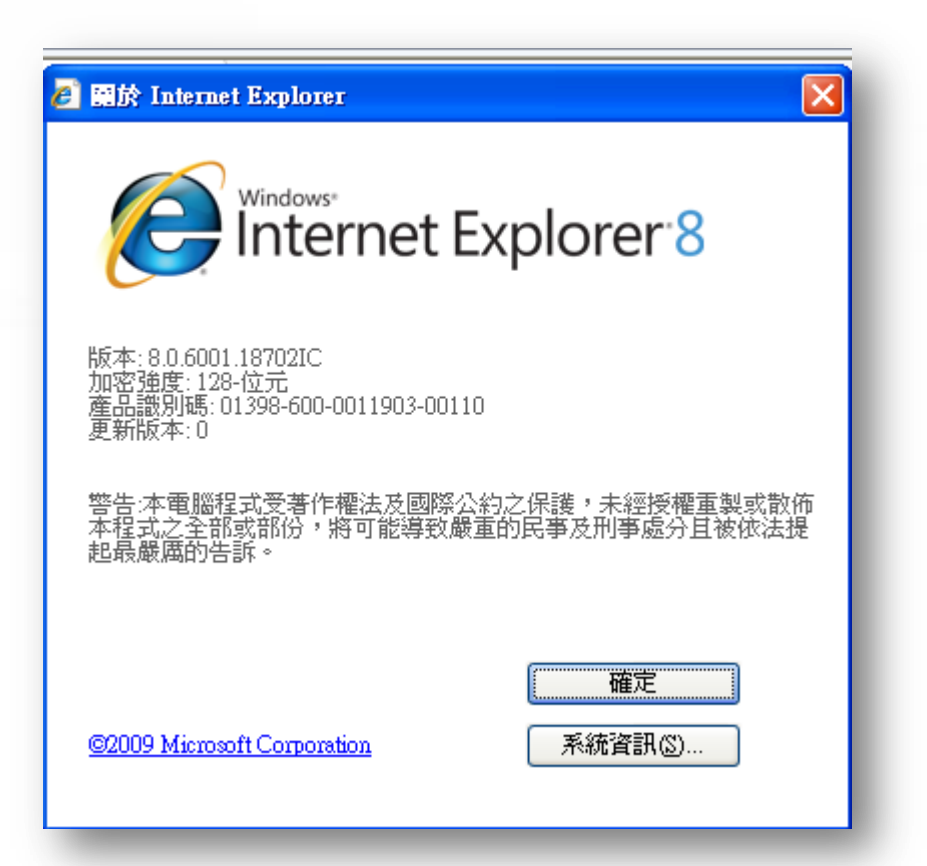

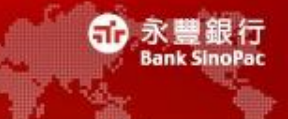

#### • 檢查您的瀏覽器位元數-Firefox

開啟Firefox瀏覽器,網址列輸入**about:support** 如果出現64位元,表示您需要安裝64位元的<u>Java版本</u> 反之,為32位元瀏覽器,表示您需要安裝32位元的Java版本

#### 疑難排解資訊

此頁面包含技術資訊,可能可以幫您解決一些問題。如果您正在尋找關於 Firefox 的一些常見問題, 請看看我 們的 支援網站。

將原始資料複製到剪貼簿 將文字複製到剪貼簿

| 灁顅      | Firefox | 至出廠狀態 |  |
|---------|---------|-------|--|
| HE 21 \ | 117104  |       |  |

若您遇到了一些沒有辦法解決的問題,您可以保留 您最重要的資訊,然後將其他東西還原爲出廠時的 狀態。

重設 Firefox…

#### 應用程式一般資訊

| 名稱                  | Firefox                                                           |
|---------------------|-------------------------------------------------------------------|
| 版本                  | 26.0                                                              |
| 更新記錄                | 題示更新記錄                                                            |
| 使用者代理字串(User Agent) | Mozilla/5.0 (Windows NT 5.1; rv:26.0) Gecko/20100101 Firefox/26.0 |
| 設定檔目錄               | 開啟資料夾                                                             |
| 已啓用的外掛程式            | about.plugins                                                     |
| 編譯組態                | about.buildconfig                                                 |
| 錯誤資訊報表              | aboutcrashes                                                      |
| 記憶體使用量              | about:memory                                                      |

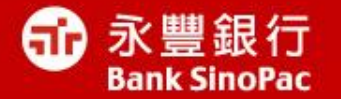

# 可能性6: 硬體設備衝突

## 解決方法: 請洽外部電腦公司或硬體工程師

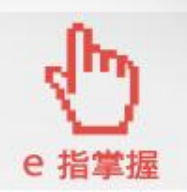

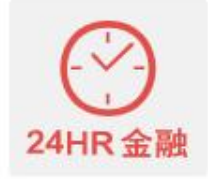

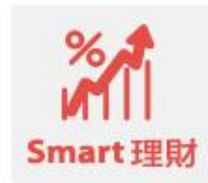

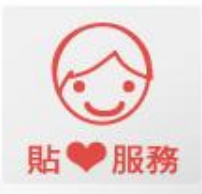

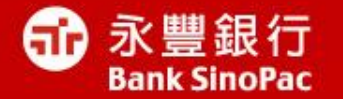

# 更新Java8之後,看不到基金/ 匯率走勢圖

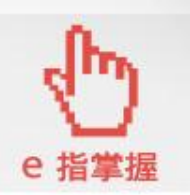

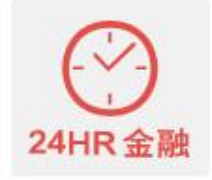

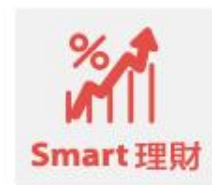

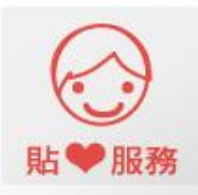

#### 點選控制台的Java

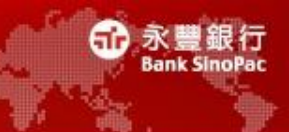

#### 步驟一、點選控制台的Java

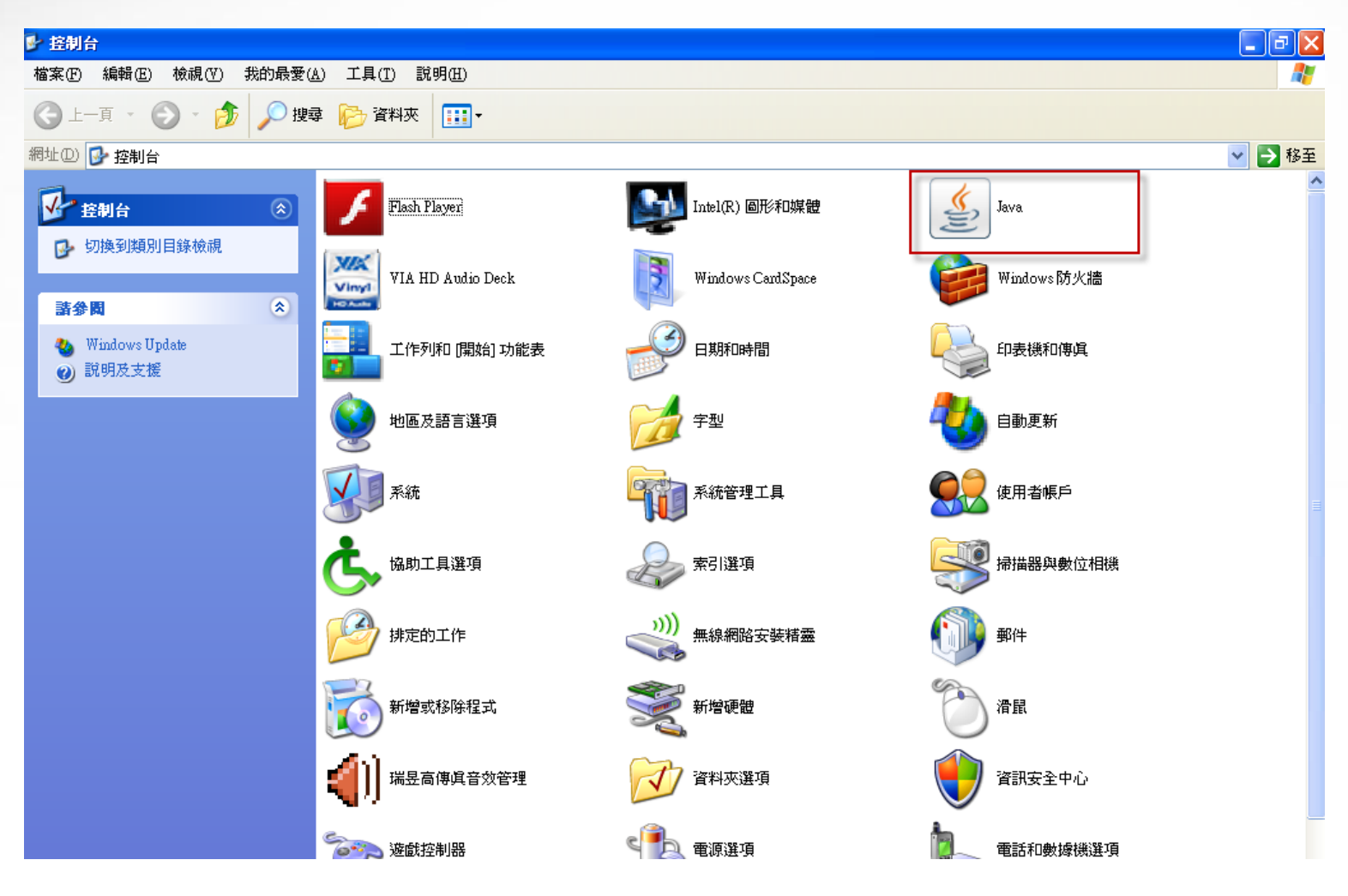

#### 進階選項,勾選必要項目

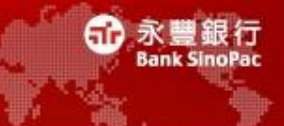

步驟二、

點選進階>安全執行環境,勾選「無論伺服器的網站憑證是否有效均予顯

示」並按下確定按鈕

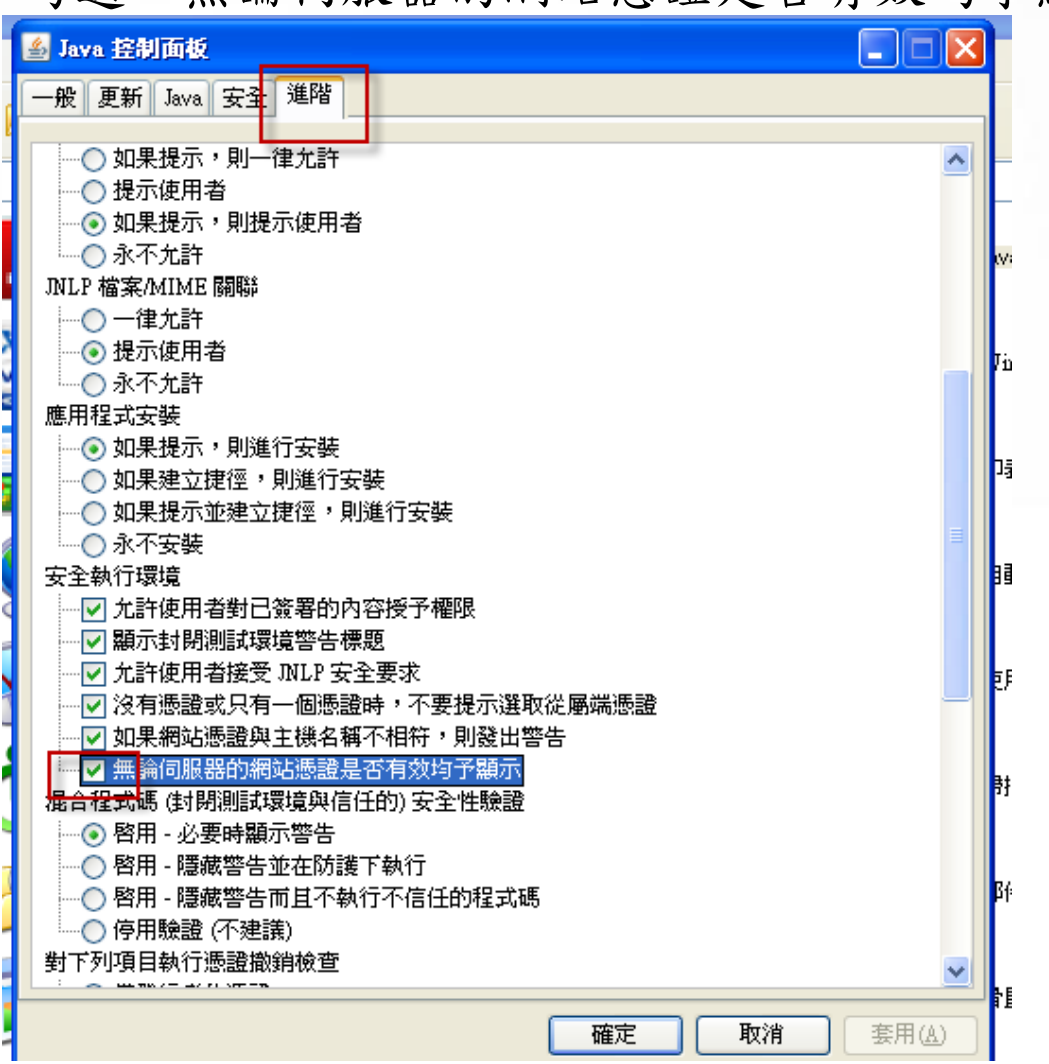

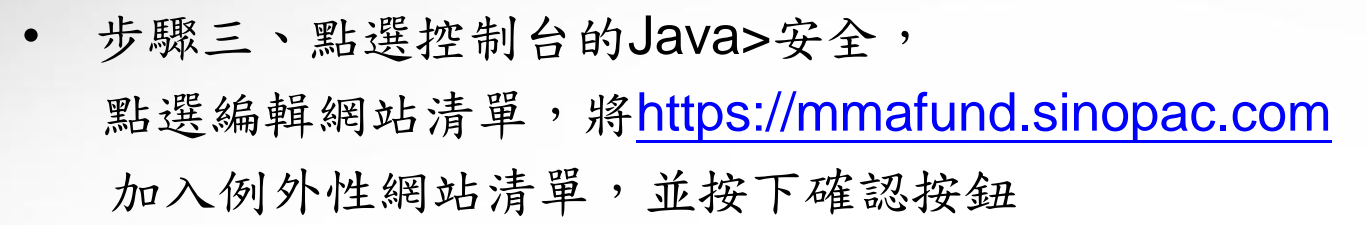

| ge7 | m ト a'. V m' ト ト ト ト<br>多 Java 控制面板                       |       |
|-----|-----------------------------------------------------------|-------|
|     | 一般 更新 Java 安全 進階                                          |       |
| ٤n  | ✓ 在瀏覽器中啓用 Java 內容(E)                                      | • III |
| U1  | 安全層次                                                      | on    |
| Ŷ   |                                                           | -     |
|     | - 高 (建議的最低安全性)                                            |       |
|     |                                                           | 金文:   |
|     | <b>→ +</b>                                                |       |
|     | 最不安全設定 - 允許所有 Java 應用程式在安全提示顯示之後執行。                       |       |
|     |                                                           |       |
|     | 例外網站清單                                                    |       |
|     | 從下列網站啓動的應用程式將能夠在適當的安全提示顯示之後執行。                            | 誹     |
|     | https://mmafund.sinopac.com <ul> <li>編輯網站清單(2)</li> </ul> |       |

眼行

#### 檢查是否有成功加入例外網站清單

• 如果有成功加入,會在下圖紅框處顯示

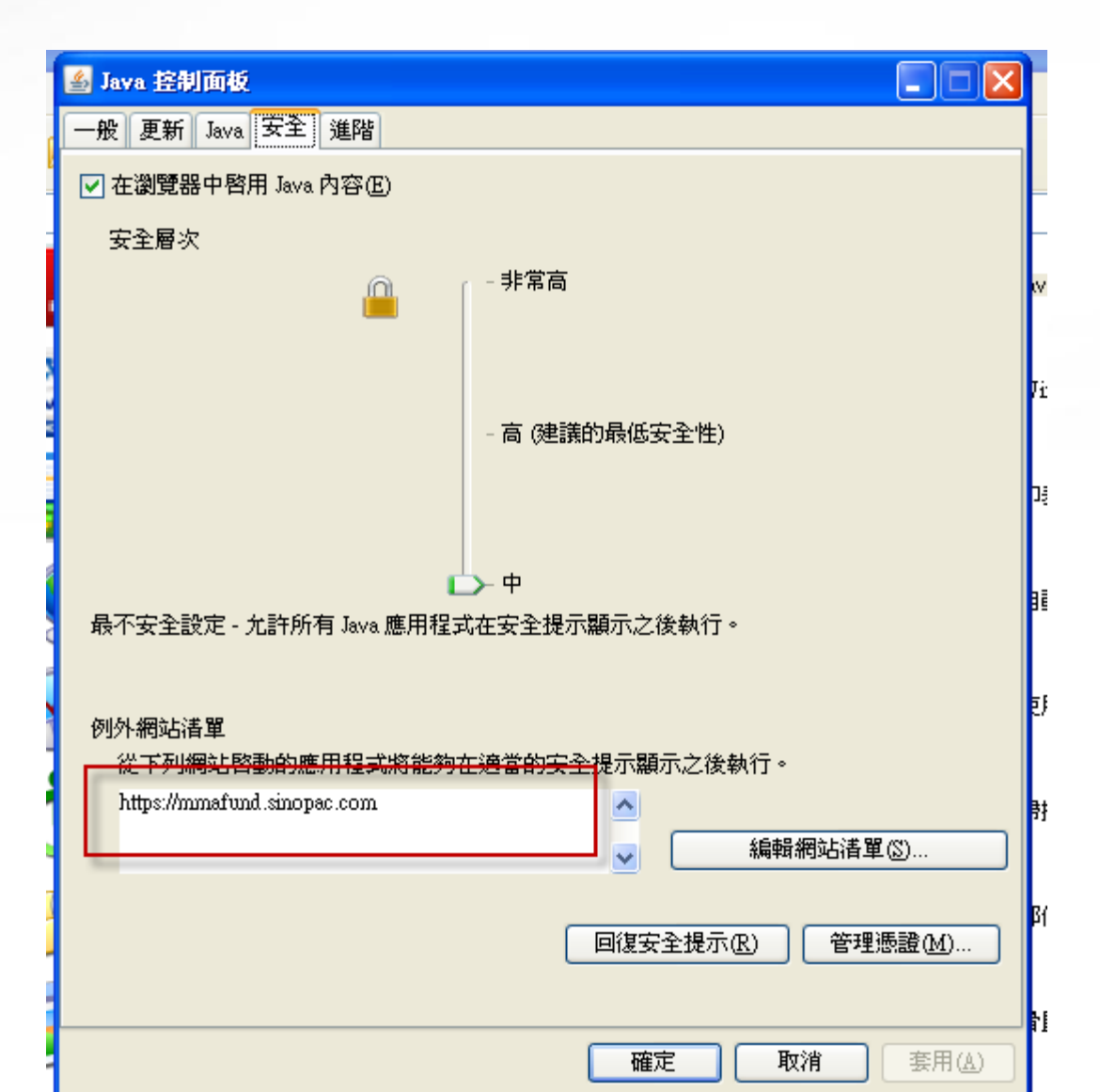

66

永豐銀行

#### 確認全部回復

- 出現確認視窗,請點選「全部回復」按鈕
- 關閉所有瀏覽器後再重新啟動

| 確認 - 回復安全提示?                                | ×  |
|---------------------------------------------|----|
| 確定要回復所有的安全提示?                               | 1  |
| 按一下「全部回復」回復之前隱藏的所有安全提示,以維護電腦的安全。<br>全部回復(R) | 取消 |

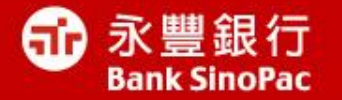

# **Thank You**

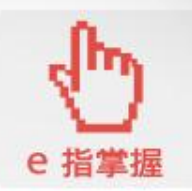

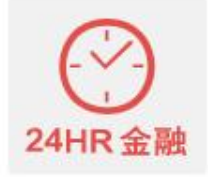

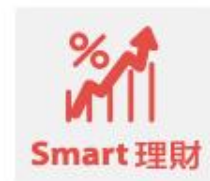

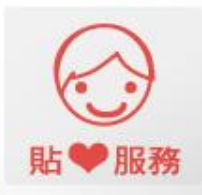